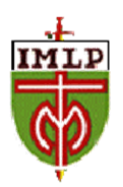

Lunes 1 de marzo de 2021

Estimado/a apoderado/a:

Junto con saludar, esperando que se encuentren bien junto a su familia, enviamos indicaciones relevantes para activar la aplicación Teams de sus hijos e hijas.

Si bien las instrucciones son dirigidas al estudiante, son los Padres y/o apoderados quienes deben realizar la activación de las credenciales que están a continuación:

## NOMBRE COMPLETO:

## CORREO INSTITUCIONAL:

## CLAVE:

"Para activar tu cuenta en la sesión office 365, debes entrar a <u>http://portal.office.com</u> en ingresar tu dirección de correo electrónico institucional <u>xxxxx@imlp.cl</u> y luego introducir la clave temporal que te he compartido. Inmediatamente te solicitarán cambiar la clave y debes elegir una nueva que recuerdes siempre y que contenga mayúsculas y números. Recuerda que esa clave será personal e intransferible.

Una vez dentro podrás usar con licencias exclusivas por ser estudiante del IMLP, todas las aplicaciones que ofrecen office 365. Una de esas aplicaciones que encontrarás es TEAMS que será el medio por el cual los profesores comenzarán a comunicarse contigo dentro de un breve tiempo.

Te recuerdo que NO compartas TU CLAVE con ningún compañero, pues se pueden generar muchos problemas si otra persona entra a tu cuenta, especialmente si ocupa TEAMS, donde estarán tus interacciones académicas.

Activa tu clave lo antes posible, no dejes pasar tiempo para que te pueda llegar el aviso cuando tu profesor/a active la asignatura.

IMPORTANTE:

Si tienes alguna dificultad debes escribir al SOPORTE que es: <u>soporte.microsoft@fundacionchaminade.cl</u> pero ATENCIÓN!!! En el mail que envíes debes poner la siguiente información de identificación:

Establecimiento:IMLPNombre del alumno completo:XXXXXNombre de Usuario:xxxx@imlp.clRequerimiento:explicas la dificultad que tienes...

Saluda atentamente

Dirección Educación Pre Básica y Básica